# **Editing Club Profile and Setting Primary Contacts**

This guide shows the process for editing a club profile and setting your clubs primary contacts, ensuring effective management of club roles.

| 1                           | Log in to your Clubs S<br>clubs profile.                                                                                       | Sport80 accour                                                                       | it. Upon log in the account will                                                                                                    | open on your                 |
|-----------------------------|----------------------------------------------------------------------------------------------------|--------------------------------------------------------------------------------------|----------------------------------------------------------------------------------------------------|------------------------------|
| )<br>ID<br>nd T ~<br>~<br>3 | Profile<br>Club Affiliation<br>Clubmark<br>Programme Expression Of Interest<br>Addresses<br>Communication Preferences<br>Notes | ROLES<br>CLUB INFORMATION<br>POSTAL ADDRESS<br>VENUE ADDRESS<br>EMAIL COMMUNICATIONS | Roles          Q       Search         ACTIVE ROLES         Emma Butler         PRIMARY CONTACT         Club Super Admin         Ciub Secretary         Came Development         Club Secretary         Came Development         Club Secretary | Add Role<br>:<br>:<br>:<br>: |
| story<br>~<br>>rts          |                                                                                                    |                                                                                      | HISTORIC ROLES Game Development Club Secretary                                                                                                    | * indicates required field   |

# 2 If you want to make the Primary Contact someone who does not currently have a roll- click 'Add Role'.

| «       | ononet norana root oraș                                   |                      |                                                              |   |
|---------|-----------------------------------------------------------|----------------------|--------------------------------------------------------------|---|
| )<br>[D | Profile<br>Club Affiliation                               | ROLES                | Roles                                                        |   |
| nd T 🗸  | Clubmark<br>Programme Expression Of Interest<br>Addresses | POSTAL ADDRESS       | Q Search                                                     |   |
| 3       | Communication Preferences<br>Notes                        | EMAIL COMMUNICATIONS | ACTIVE ROLES Emma Butler PRIMARY CONTACT Club Super Admin :  | Î |
| ~       |                                                           |                      | Game Development :<br>Game Development :<br>Club Secretary : |   |
| tory    |                                                           |                      | HISTORIC ROLES Game Development Club Secretary               | Ĵ |
| rts     |                                                           |                      |                                                              |   |

#### 3 Click the new role you want to add. Profile Roles ROLES D Club Affiliation CLUB INFORMATION nd T... Add Role () Please Note: this role will provide the user access to this organisation. For more information please click the support icon and a member of our team will be able to provide you more information. ~ Role \* Is the role for yourself? Club TEST Admin ● Yes ○ No Club Super Admin Club Secretary Club Chairperson Club President Club Treasurer

### 4 Click "Submit"

| nd T 🗸    | Add Role                                                         |                                                                                                    |   |
|-----------|------------------------------------------------------------------|----------------------------------------------------------------------------------------------------|---|
| ×         | A (i) Please Note: this role will p click the support icon and a | ide the user access to this organisation. For more information please<br>ember of our team will be able to provide you more information. |   |
| 3         | Is the role for yourself?                                        | Role *                                                                                                    |   |
|           | ● Yes ○ No                                                       | Club TEST Admin X V                                                                                                    |   |
|           |                                                                  | 1                                                                                                    |   |
| ~         |                                                                  | * indicates required field :<br>Cancel Submit                                                                                            |   |
| story     |                                                                  | î                                                                                                    |   |
| ↓<br>arte |                                                                  | *                                                                                                    |   |
| 115       |                                                                  |                                                                                                    |   |
| n v       |                                                                  | * indicates required field                                                                                                    | d |
| n 🗸       |                                                                  | Previous Next Cancel Cancel                                                                                                    |   |
| in 🗸      | •                                                                | TEST SITE (40)                                                                                                    |   |

5

To change the Primary Contact, click the three dots on the right hand side of the name of the chosen person.

| nd T ~                | Clubmark<br>Programme Expression Of Interest<br>Addresses<br>Communication Preferences | POSTAL ADDRESS<br>VENUE ADDRESS<br>EMAIL COMMUNICATIONS | Q Search         | Add Role                   |
|-----------------------|----------------------------------------------------------------------------------------|---------------------------------------------------------|------------------|----------------------------|
| 3                     | Notes                                                                                  |                                                         | Club Super Admin | E                          |
| ~                     |                                                                                        |                                                         | Club Secretary   |                            |
|                       |                                                                                        |                                                         | Club Secretary   |                            |
| story<br>v            |                                                                                        |                                                         | HISTORIC ROLES   |                            |
| la added automotivili |                                                                                        |                                                         | Club Secretary   |                            |
| in v                  |                                                                                        | TEST SITE (40)                                          |                  | * indicates required field |

### Click 'Set as Primary Contact'.

6

| Programme Expression Of Interest | POSTAL ADDRESS                                                                      | Q Search                                                                            | Add Role                                                                                                    |
|----------------------------------|-------------------------------------------------------------------------------------|-------------------------------------------------------------------------------------|----------------------------------------------------------------------------------------------------|
| Addresses                        | EMAIL COMMUNICATIONS                                                                | ACTIVE ROLES                                                                        |                                                                                                    |
| Communication Preferences        |                                                                                     | Emma Butler<br>PRIMARY CONTACT Club Super Admin                                     | E                                                                                                    |
|                                  |                                                                                     | Game Development<br>Club Secretary                                                  | 1                                                                                                    |
|                                  |                                                                                     | Game Development<br>Club Secretary                                                  | i                                                                                                    |
|                                  |                                                                                     | Liam Foulkes<br>Club TEST Admin                                                     | Set Primary Contact                                                                                                    |
|                                  |                                                                                     | HISTORIC ROLES                                                                      | Delete Contact                                                                                                    |
|                                  |                                                                                     | Game Development<br>Club Secretary                                                  | į                                                                                                    |
| y (X)                            |                                                                                     |                                                                                     | * indicates required field                                                                                                    |
|                                  | Programme Expression Of Interest<br>Addresses<br>Communication Preferences<br>Notes | Programme Expression Of Interest<br>Addresses<br>Communication Preferences<br>Notes | Programme Expression Of Interest<br>Addresses<br>Communication Preferences<br>Notes<br>Notes<br>Addresses<br>Notes<br>Addresses<br>Communication Preferences<br>Notes<br>ACTIVE ROLES<br>Came Development<br>Cub Secretary<br>Cub Secretary |

|                                  | CLUB INFORMATION     |                                         |          |
|----------------------------------|----------------------|-----------------------------------------|----------|
| Clubmark                         | POSTAL ADDRESS       | Q Search                                |          |
| Programme Expression Of Interest | VENUE ADDRESS        |                                         |          |
| Addresses                        | EMAIL COMMUNICATIONS |                                         | Add Role |
| Communication Preferences        |                      | ACTIVE ROLES                            |          |
| Notes                            | mation               | Emma Butler<br>Contact Club Super Admin | :        |
| Do you wi                        | sh to continue?      | lopment<br>tary                         | :        |
|                                  |                      | Cancel OK lopment                       | :        |
|                                  |                      | B Liam Foulkes<br>Club TEST Admin       | :        |
|                                  |                      | HISTORIC ROLES                          |          |
|                                  |                      | Game Development<br>Club Secretary      |          |
|                                  |                      |                                         |          |

## 8 The person you selected will now be the Primary Contact for the club.

| nd T ~    | Clubmark<br>Programme Expression Of Interest<br>Addresses<br>Communication Preferences | POSTAL ADDRESS<br>VENUE ADDRESS<br>EMAIL COMMUNICATIONS | Q Search Add R ACTIVE ROLES | ole           |
|-----------|----------------------------------------------------------------------------------------|---------------------------------------------------------|-----------------------------|---------------|
| 3         | Notes                                                                                  |                                                         | Club TEST Admin             | •             |
|           |                                                                                        |                                                         | Club Super Admin            | :             |
| ~         |                                                                                        |                                                         | Club Secretary              | :             |
| story     |                                                                                        |                                                         | Club Secretary              | :             |
| ∽<br>orts |                                                                                        |                                                         | HISTORIC ROLES              |               |
|           |                                                                                        |                                                         | Club Secretary              |               |
|           |                                                                                        |                                                         | * indicates r               | equired field |
| in 🗸 🔻    |                                                                                        | TEST SITE (40)                                          | Previous Next Cancel        | Saya          |

| 9 Clic   | ck 'Save'.     |                                                                                                    |                                    |                 |                            |
|----------|----------------|----------------------------------------------------------------------------------------------------|------------------------------------|-----------------|----------------------------|
| nd T 🗸 🕺 | otes           | Θ                                                                                                    | Liam Foulkes<br>PRIMARY CONTACT    | Club TEST Admin | :                          |
| i i      |                | Θ                                                                                                    | Emma Butler<br>Club Super Admin    |                 | 1                          |
| ×<br>×   |                |                                                                                                    | Game Development<br>Club Secretary |                 | :                          |
|          |                | atte                                                                                                    | Game Development<br>Club Secretary |                 | :                          |
|          |                | HISTO                                                                                                    | RIC ROLES                          |                 |                            |
| ~        |                |                                                                                                    | Game Development<br>Club Secretary |                 | Ĵ                          |
| огу      |                |                                                                                                    |                                    |                 |                            |
| ∽<br>s   |                |                                                                                                    | Previou                            | IS Next         | * indicates required field |
| ~        |                |                                                                                                    |                                    |                 |                            |
| ~        | CRICKET IRELA  | ND, 15C KINSEALY BUSINESS PARK, KINSEALY, CO DI<br>W OUR TERMS & CONDITIONS, PRIVACY POLICY AND<br>DOMEDED DV C | DODT-00                            | <b>**</b>       | Contact Support            |
|          | COPYRIGHT © 20 | FUWERED BY 5                                                                                                    | CF                                 |                 |                            |